# 113學年暑修網路系統 報名流程說明 【外校生】

國立成功大學 教務處課務組

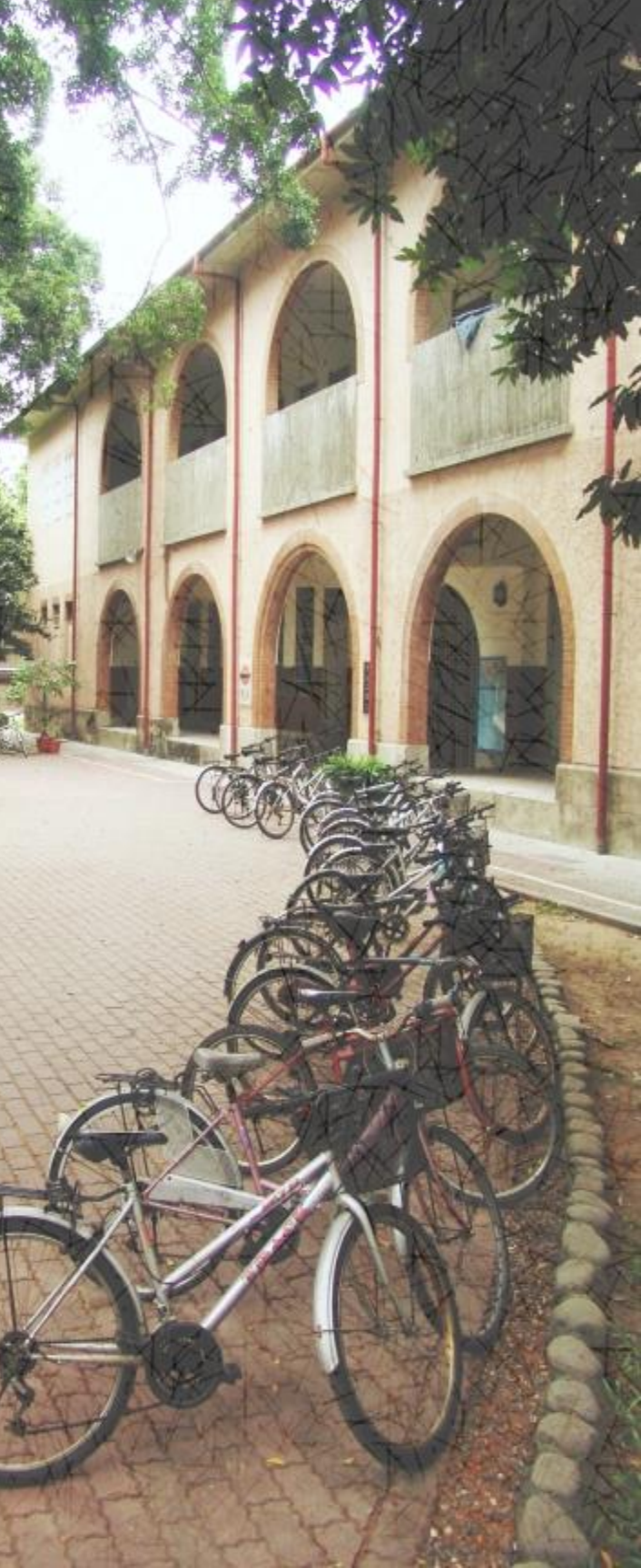

## 網路報名系統:暑修系統報名作業

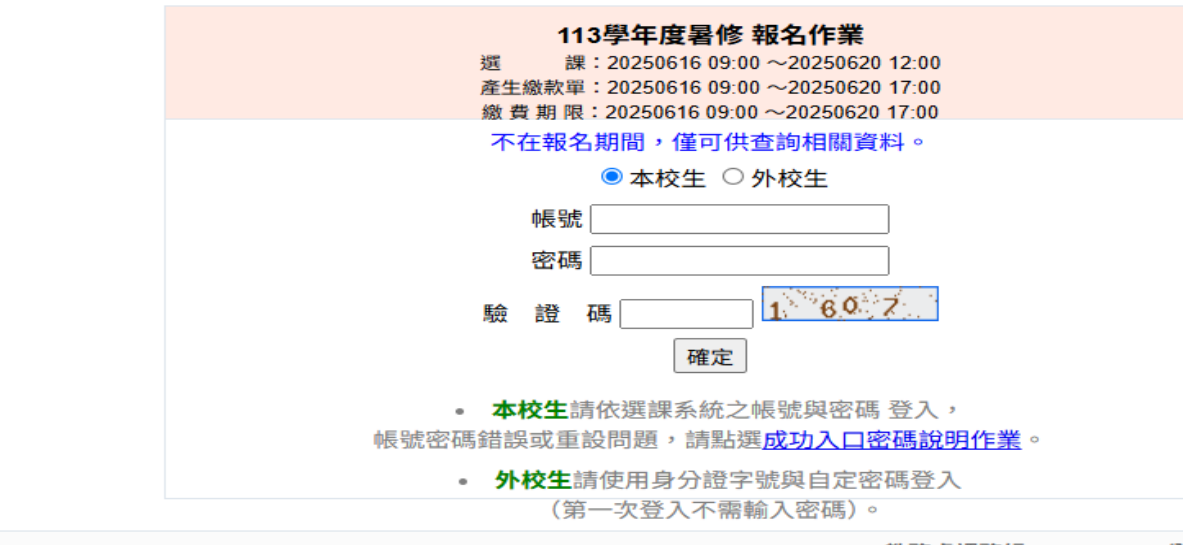

教務處課務組 06-2757575 分機 50156

基本資料維護 登出

|    |             | 若    | 忽是成大學生,看到此頁面表示您登入時身分別輸入錯誤(應選本校生),請 <u>重新登入</u> !!                      |
|----|-------------|------|------------------------------------------------------------------------|
| 外枢 | 交同學 基本資料    | 1/維言 | <b>舊畫面</b>                                                             |
| 基本 | 料資料         |      |                                                                        |
| •  | 身分證         | 號    | D223742561 (請填入正確身份證號,系統登入以此帳號做為驗證)                                    |
| •  | 學           | 號    |                                                                        |
| •  | 姓           | 名    |                                                                        |
| •  | 密           | 碼    | 密碼需8碼以上且含英文大寫、英文小寫、數字至少各一個                                             |
|    | 密碼確         | 認    |                                                                        |
| •  | 就讀學         | 校    | [001國立臺灣大學 ~]<br>[關鍵字搜尋]<br>若您的學校不在列表中,請先與本校教務處(2757575#50156)聯繫後再行動作。 |
| •  | 系           | 所    |                                                                        |
| •  | 級           | 別    | ●學士班 ○碩士班 ○博士班                                                         |
| 地力 | 址 / 聯 絡 資 料 |      |                                                                        |
| •  | 電           | 話    |                                                                        |
| •  | 手           | 機    |                                                                        |
| •  | 聯絡地         | 址    | (請詳填地址及郵遞區號,未來退費時依此地址郵寄)                                               |
| •  | Email 帳 号   | 淲    |                                                                        |
| 所属 | 屬學校跨校暑修     | 同意   | 【書                                                                     |
|    | 上傳同意書檔      | 客    |                                                                        |

①報名網址:https://coursequery.acad.ncku.edu.tw/sum/signup/

②點選【外校生】登錄--請輸入身分證字號(首次 登錄不需密碼),請務必正確維護基本資料,暑修 各項聯絡以此為準,請確實維護以免影響權益

③請先確定取得就讀學校同意書,並確認成績不 及格再報名,除因課程停開或於期限內辦理棄選 退費外,不得以任何原因申請退費。

## 注意事項 · 請先瀏覽注意事項後再進行報名作業 · 以免影響權益

|   | 成功力學                           | 暑修系統 |
|---|--------------------------------|------|
| 3 | National Cheng Kung University | 報名作業 |

#### 登入 注意事項 暑修資訊

|    | 注意事項                                                                                                    |
|----|----------------------------------------------------------------------------------------------------|
| 1  | 本校學生每學年校內外暑修總學分數不得超過12學分,94年次以後役男申請超修學分,經就讀系(所、學位學程)主管同意及教務長核准者,不在此限。本學期休學生,因不具學籍                                                                                                    |
| 2  | 配合網路報名系統,系所審核是否同意署修,一律採線上簽核為準。<br>惟 <mark>所屬學系若另有規定</mark> 學生須要【列印紙本簽核單】送系所審核,請審核完畢後,提醒系辦上網簽核,方可繼續進行網路報名。                                                                                           |
| 3  | 學生可針對已核准報名之科目任選,產生ATM繳款帳號或列印臨櫃繳款單。但 <mark>繳費成功後,該張繳</mark> 款單上所列課程即被登錄為學生之選課資料。                                                                                                    |
| 4  | 所選課程,若係當學期課程且成績未到,請勿選修,建議先隨班上課並告知授課老師,待成績確認並經授課老師同意後,於開始上課一週內再補辦報名繳費手續。                                                                                                    |
| 5  | 暑期開班人數以20人以上為原則,未達開班人數或無法聘得適任教師授課時,不予開課。但應屆畢業生申請之科目,經修課學生同意至少補足16人應繳學分費用後,則可開授。                                                                                                    |
| 6  | 94 年次以後役男欲修讀之課程有修課人數不足的情形時,由學校協助開課。94年次以後役男所繳費用仍依本校原達署期修課開課人數規範之學分費標準收取。<br>請依作業時程規定,自行上網瀏覽停開、補繳費用資訊。                                                                                               |
| 7  | 學分費按該科目正常學期所排定之每週授課時數*學分費標準收費。所選課程,若有衝堂,報名繳費完成後,於開始上課一週內辦理棄選,可退費1/2或改選其他科目。                                                                                                    |
| 8  | 外校生辦理選課前應先取得所屬學校教務處同意至本校署修之同意書,再上網選課,請最慢於署修開始二週內上傳「所屬學校跨校署修選課同意書」(於【基本資料維護】將同意書打<br>檔案)。                                                                                                    |
| 9  | <mark>誤選課程</mark> 之處理(須在尚未產生ATM帳號前):<br>本校生,報名科目若 <mark>尚未送出簽核</mark> 可以由步驟2.點選取消報名;若已送出簽核,但系上尚未簽核時,可以取消簽核,則課程會還原到【待送簽科目明細】內,則可取消報名, <mark>已簽核</mark><br>消報名,該課程回到原始可報名狀態。<br>外校生,則請由步驟1.重新選課報名,即可。 |
| 10 | 本項報名不另製發收據,若需要繳費證明單,外校生生請至【列印繳費單及證明單(4)】列印繳費證明單送回所屬學校,證明單足以證明您已完成本校署修選課繳費程序,故於貴校問                                                                                                    |
| 11 | 聯絡人:課務組劉小姐(分機50156)。                                                                                                    |

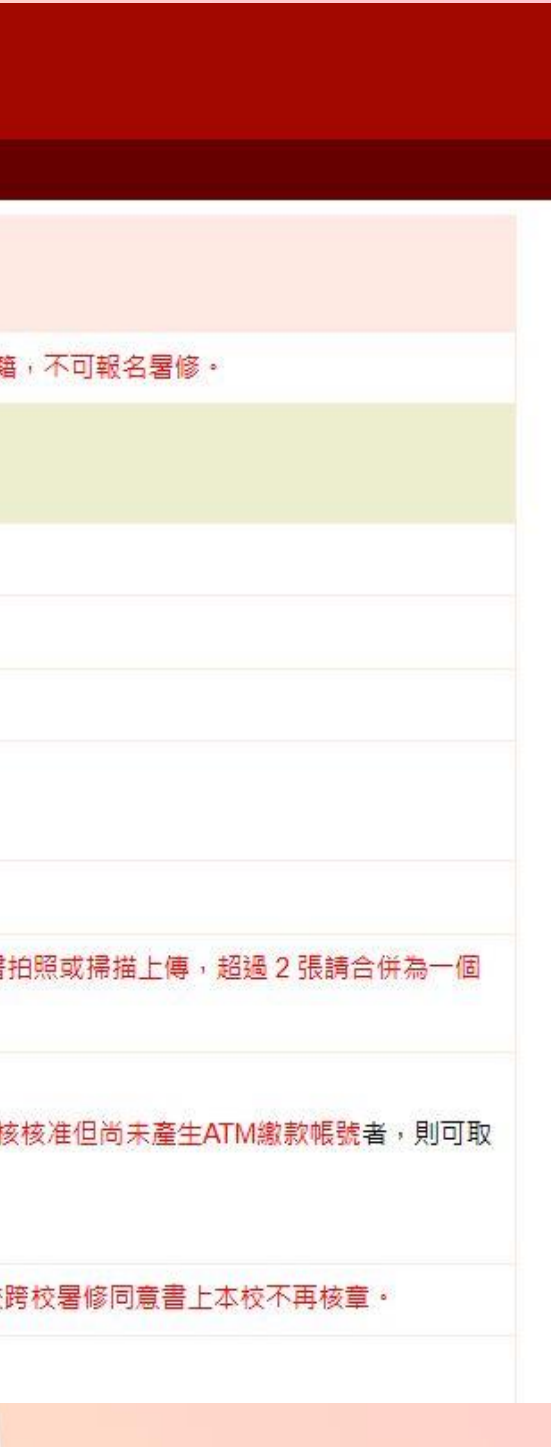

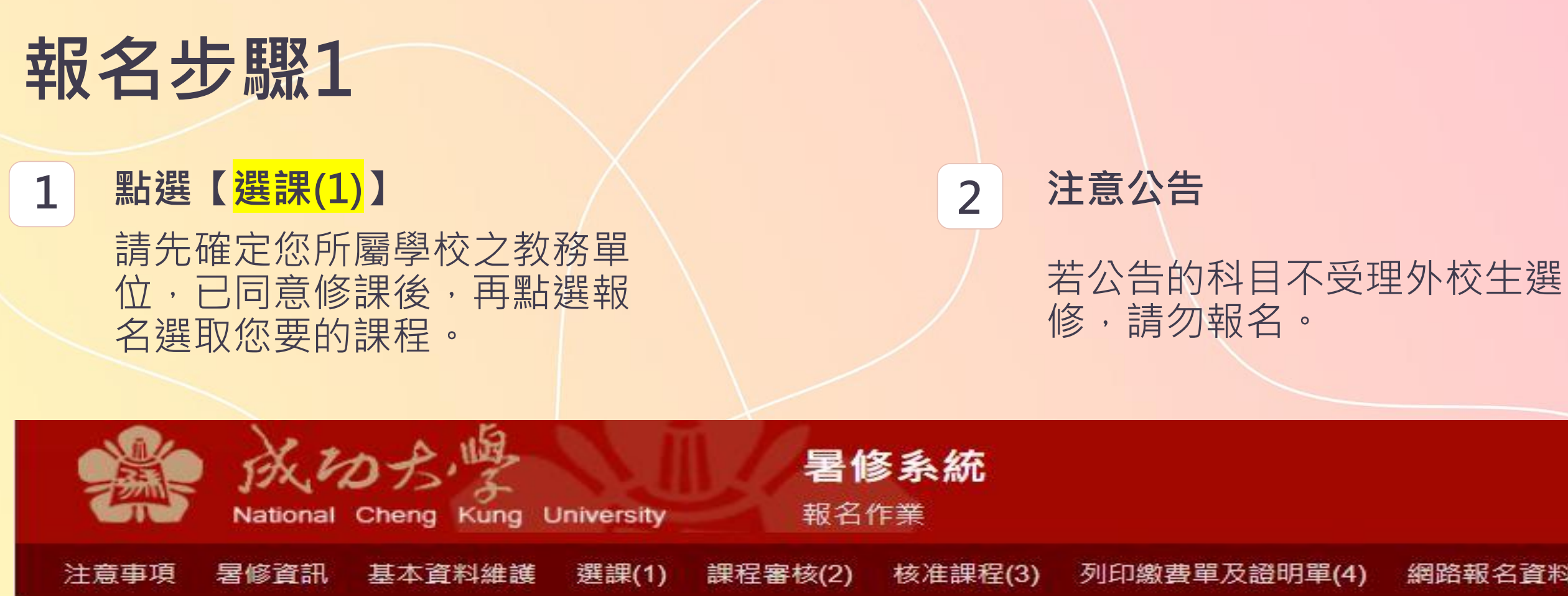

| 報名狀態 | 代號    | 課程碼     | 課程名稱   | 開課單 |
|------|-------|---------|--------|-----|
| 報名   | 09001 | C110210 | 微積分(一) | 數學  |
| 報名   | 09002 | C110220 | 微積分(二) | 數學  |

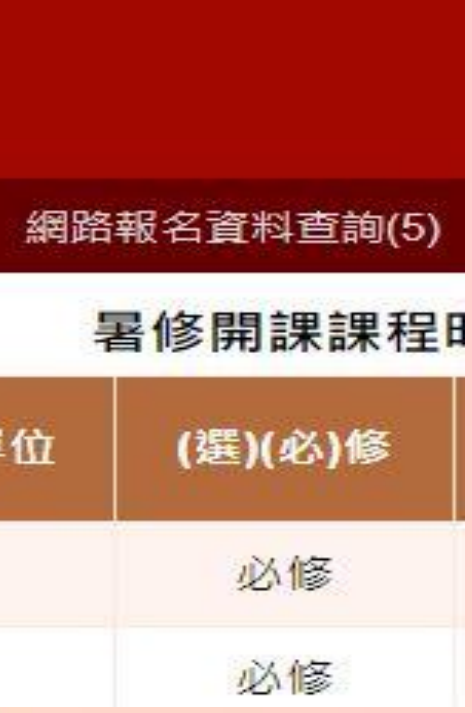

## 報名步驟1狀態

### 課程審核(2) 審核通過待繳費

若報名後,報名狀態顯示審核通過待繳費, 表示報名成功。您可以準備繳費了。

#### 直接點選核准課程(3)

您可以直接點選核准課程(3),開始繳費程序。

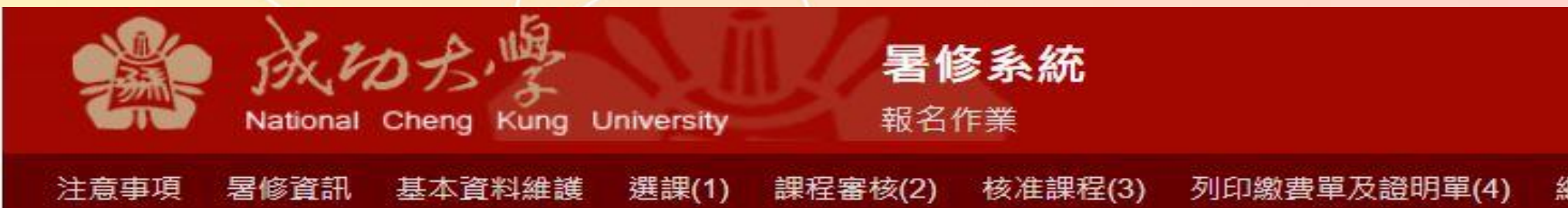

| 報名狀態    | 代號    | 課程碼     | 課程名稱   | 開調 |
|---------|-------|---------|--------|----|
| 審核通過待繳費 | 09001 | C110210 | 微積分(一) | 數學 |
| 報名      | 09002 | C110220 | 微積分(二) | 數學 |

#### 網路報名資料查詢(5)

#### 暑修開課課程

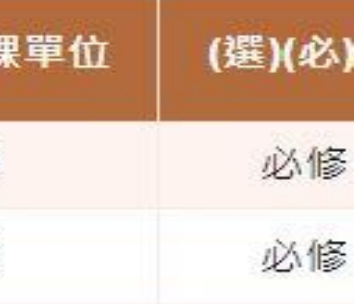

## 報名步驟1狀態

### 指定系所簽核

| 報名                  | 09                                    | 020        | S956100                   |                             |         |         |       | 選修      | 1.0  | 1.0    | 若點選      | 報名後  | ·狀態顯示指定 |
|---------------------|---------------------------------------|------------|---------------------------|-----------------------------|---------|---------|-------|---------|------|--------|----------|------|---------|
| 指定系                 | §所簽核 09                               | 026        | L750310                   |                             |         |         |       | 必修      | 3.0  | 3.0    | 經本校      | 開課單  | 位線上簽核通知 |
| 報名                  | 09                                    | 028        | T951600                   |                             |         |         |       | 選修      | 1.0  | 1.0    |          |      |         |
| Ational Che<br>資訊 基 | よいな<br>eng Kung Universi<br>本資料維護 選課( | ty<br>1) 課 | <b>暑修</b><br>報名作<br>報客(2) | <b>多系統</b><br>F業<br>核准課程(3) | 列印繳費單)  | 及證明單(4) | 網路報名資 | [料查詢(5) | 課程   | 明細及授課教 | 牧師(6) 登出 |      | 檢視線上簽   |
|                     |                                       |            |                           |                             |         | 【已送簽    | 资科目明  | 細】      |      |        |          |      | 您可以點選【  |
| 功能                  | 狀態                                    | 代5         | 諕                         | 課程名                         | 稱       | (選)     | (必)修  | 學分      | by 🛛 | 計費學分   | 數 單科費用   | 簽核系所 | 視線上簽核的  |
| 取消報名                | 指定系所簽核 🤍                              | 090        | 26                        |                             |         | 必       | 必修    | 3.0     |      | 3.0    | 4800     | 光電系  |         |
| 兒明:<br>1、【取》        | 尚報名】・點躍後該                             | 利日將:       | 視同去曾報く                    | 2,图生可同:                     | 別報名上押約日 | 「「新選擇報ク | 利日。   |         |      |        |          |      |         |

• 2、【被駁回】:代表此科目審核未通過,為維護您的權益請主動與審核單位聯絡查明被駁回原因

• 3、【已核准】:代表審核通過,請到【核准課程(3)】查看

### 定系所簽核,表示 過,才能繳費。

### 逐核狀態

## 【課程審核(2)】來檢

報名步驟2

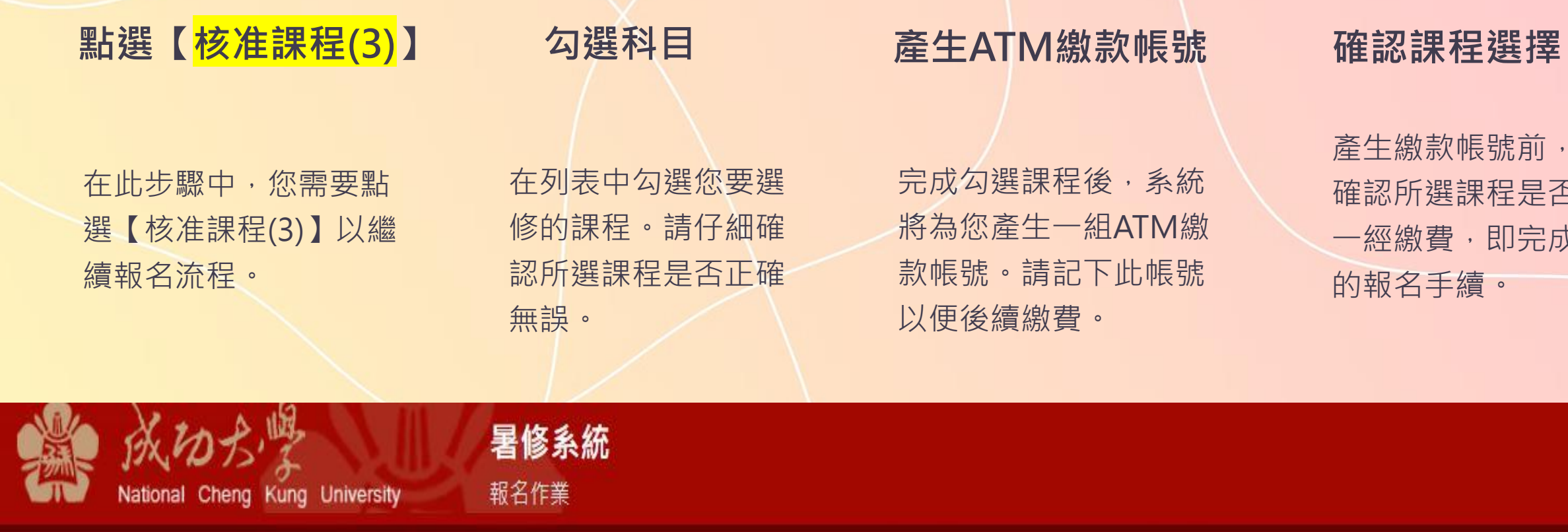

| T    | National | Cheng Kung Ur | niversity | 報名作     | F業      |              |             |             |      |    |
|------|----------|---------------|-----------|---------|---------|--------------|-------------|-------------|------|----|
| 注意事項 | 暑修資訊     | 基本資料維護        | 選課(1) 詰   | 課程審核(2) | 核准課程(3) | 列印繳費單及證明單(4) | 網路報名資料查詢(5) | 課程明細及授課教師(6 | ) 登出 |    |
|      |          |               |           |         |         |              | 【已核准科目明     | 月細】         |      |    |
|      | 勾選科目     | 狀態            | 代號        |         |         | 課程名稱         | (選)         | (必)修        | 學分數  | 計費 |
|      |          | 審核通過待繳費       | E 09001   | 微積分     | ( — )   |              | J.          | 必修          | 3.0  |    |
|      |          |               |           |         |         |              | 【產生ATM繳款帧   | 長號】         |      |    |

產生繳款帳號前,請再次 確認所選課程是否正確。 一經繳費,即完成該課程

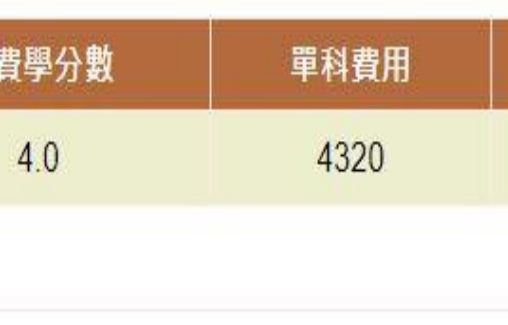

## 報名步驟3

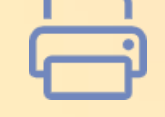

#### 列印繳費單及證明單

點選【列印繳費單及證明單(4)】以列印您的 繳費單及證明單。 若多次點選導致產生多張繳費單,只需繳交 其中一張即可。

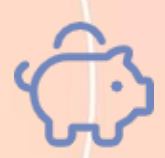

### ATM繳款或臨櫃繳款

您可以使用ATM或列印臨櫃繳費單至台灣銀 行各分行臨櫃繳款。交易明細表請自行妥善 保管。

|      | A<br>National Cheng Ku | ing University | <b>暑修系統</b><br>報名作業               |         |                   |                                  |              |
|------|------------------------|----------------|-----------------------------------|---------|-------------------|----------------------------------|--------------|
| 注意事項 | 暑修資訊 基本資料              | 維護 選課(1) 課科    | 程審核(2) 核准課程(3)                    | 列印繳費單及證 | 明單(4) 網路報名資料查詢(5) | ) 課程明細及授課教師(6)                   | 登出           |
|      |                        |                | 15                                |         | 【繳款科目的            | 月細】                              |              |
|      | 繳費單號                   | 狀態             | 功能                                | 代號      | 課程名稱              | (選                               | )(必)修        |
|      | 3141ZZ3841739120       | 審核通過待繳費        | <u>列印ATM繳費單</u><br><u>列印臨櫃繳費單</u> | 09001   | 微積分(一)            |                                  | 必修           |
|      |                        |                |                                   |         | 教務處課務編            | 且 <b>06-2757575</b> 分機 50156   豸 | \$統製作:計網中心資訊 |

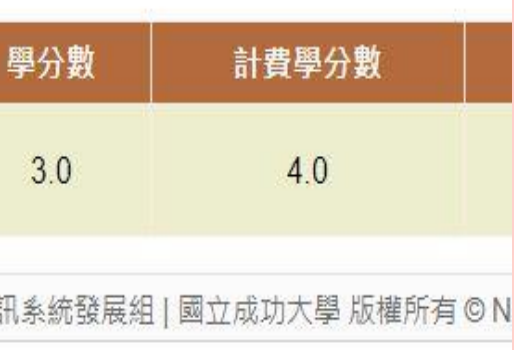

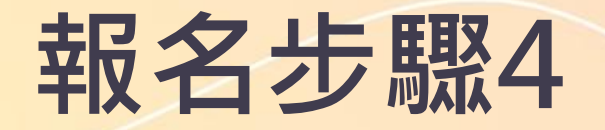

20

### 點選【網路報名資料查詢(5)】

您可以在此步驟中查詢選修科目的現況。

|      | 成功方字<br>National Cheng Kung | <b>暑们</b><br>University 報名 | <b>俢系統</b><br><sup>作業</sup> |             |             |                     |
|------|-----------------------------|----------------------------|-----------------------------|-------------|-------------|---------------------|
| 注意事項 | 暑修資訊 基本資料維調                 | 嬳 選課(1) 課程審核(2)            | 核准課程(3) 列印                  | 印繳費單及證明單(4) | 網路報名資料查詢(5) | 課程明細及授              |
|      |                             |                            |                             |             | 【已報名科目明     | 月細】                 |
|      | 功能                          | 狀態                         | 代號                          |             | 課程名稱        |                     |
|      | <u>選課詳細資料</u>               | 有ATM帳號待繳費                  | 09001                       | 微積分(一)      |             |                     |
|      |                             |                            |                             |             | 教務處課務組      | <b>06-2757575</b> 分 |

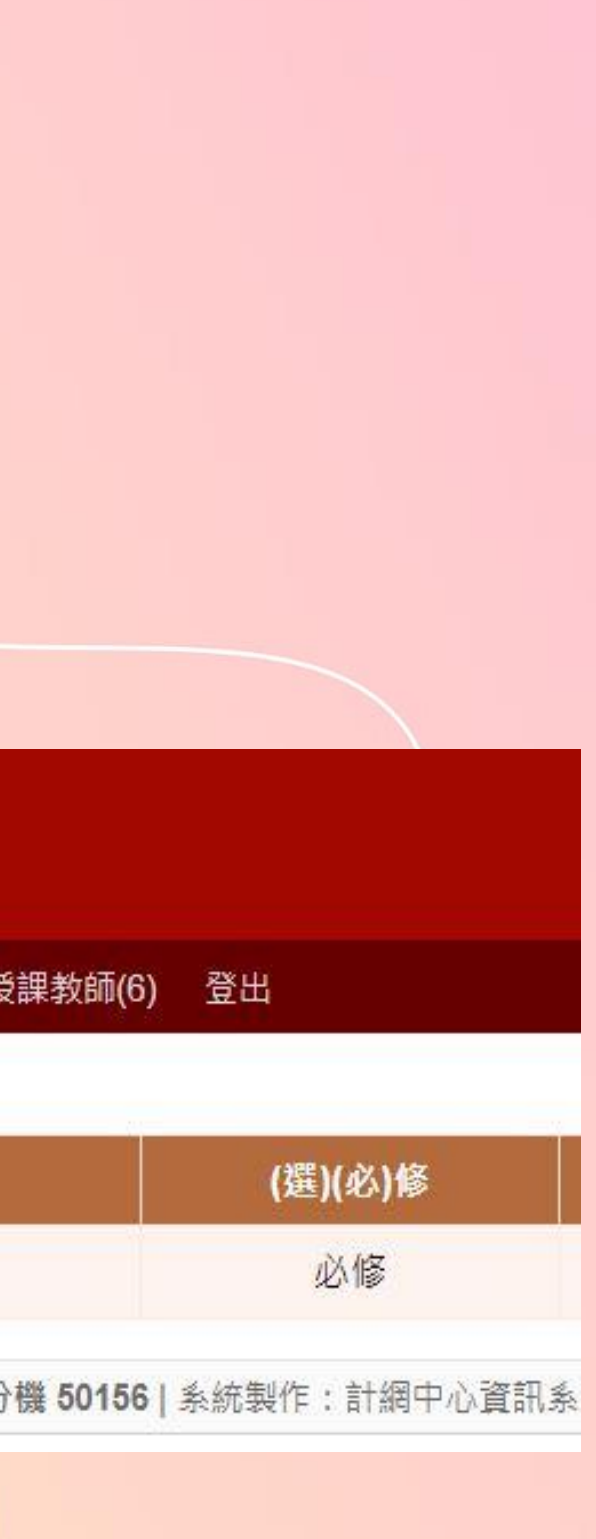

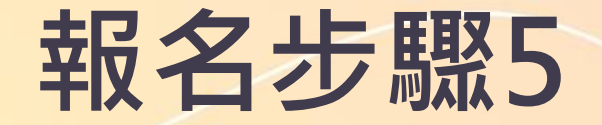

1

### 點選【課程明細及授課教師(6)】

您可以在此步驟查詢報名完成的科目 名稱、學分數及授課教師。

2

#### 注意公告事項

請留意本校教務處課務組暑修網頁有關補繳 費用、停開等公告,並依課表時間上課。須 補繳費用的科目,請依課務組暑修資訊公告 方式補繳費用。

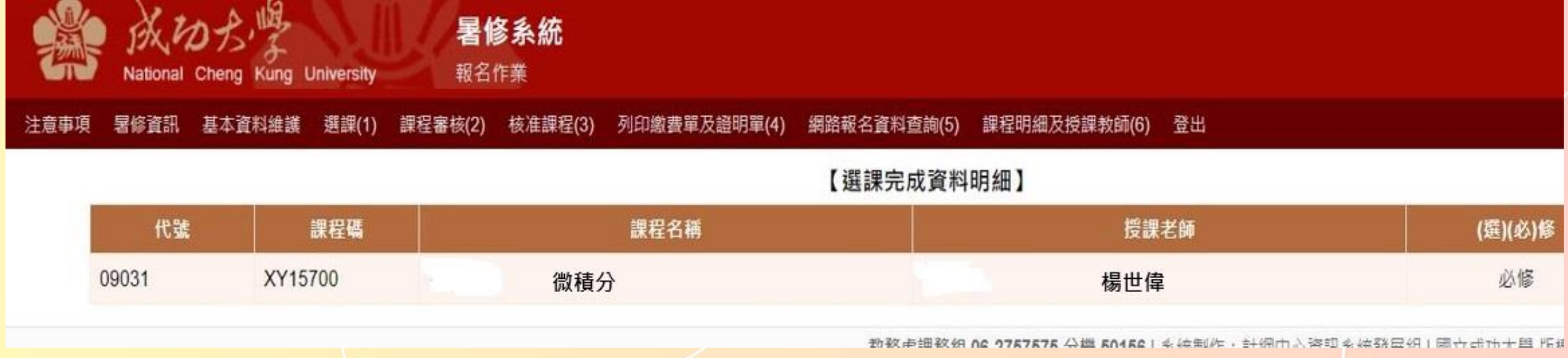

## 暑修系統報名作業

1

請於規定時間內上傳就讀學校 已簽核至本校暑修之同意書。 (請於【基本資料維護】上傳)

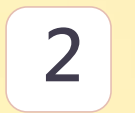

同意書上傳成功後,始完成報名手續, 未完成繳交者將無法登錄成績。

|    | 電 話       |                                                          |
|----|-----------|----------------------------------------------------------|
|    | 手機        |                                                          |
|    | 聯絡地址      | (請詳填地址及郵遞區號,未來退費時依此地址郵寄)                                 |
|    | Email 帳 號 |                                                          |
| に見 | 學校跨校暑修同意  | 語書<br>書                                                  |
|    | 上傳同意書檔案   | 選擇檔案 沒有選擇檔案<br>(僅可上僅一個檔案,若有軟張同章書語合併為一個檔案後上值,僅接受pdf或圖片格式) |